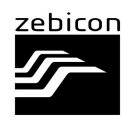

# **Zeiss Inspect 2025 License Guide**

For further support, please contact your distributor.

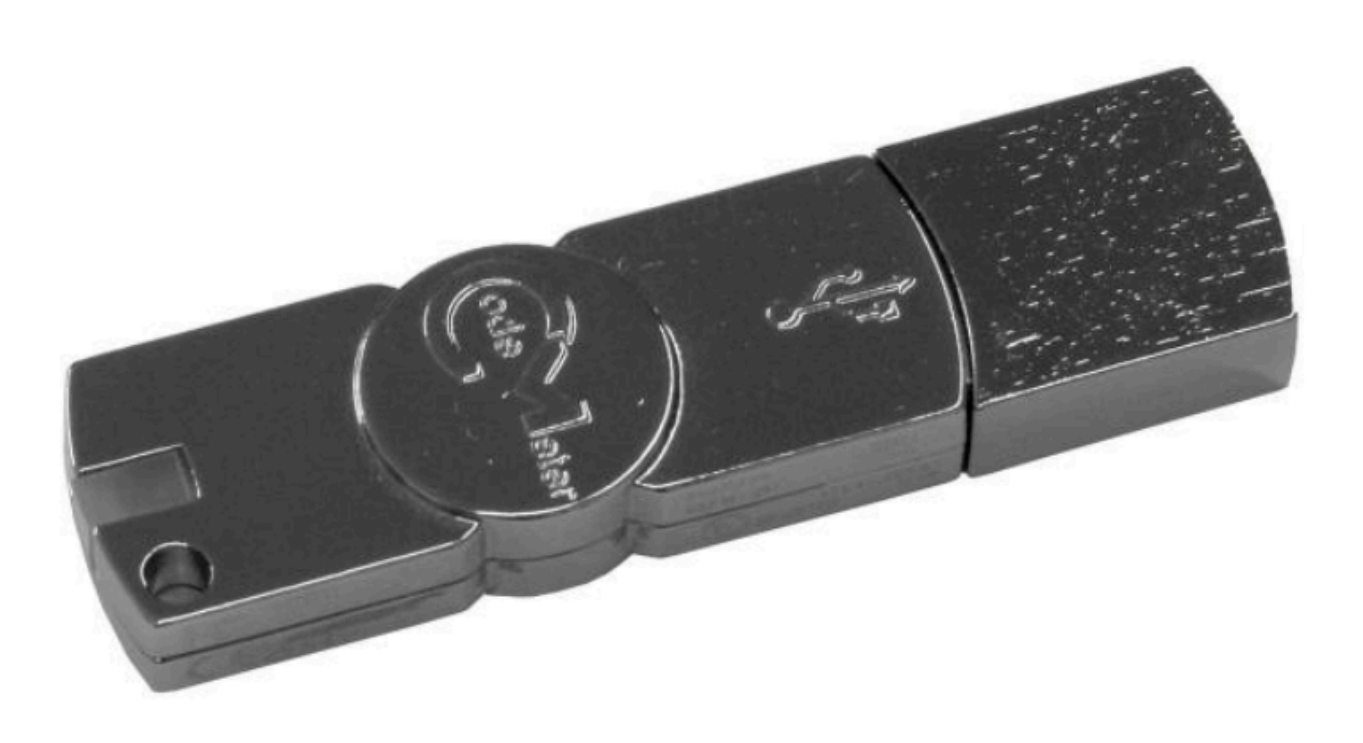

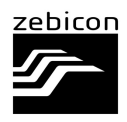

## Dongle update

#### Update using CodeMeter Control Center

01. Launch CodeMeter Control Center (you can search in the Microsoft taskbar)

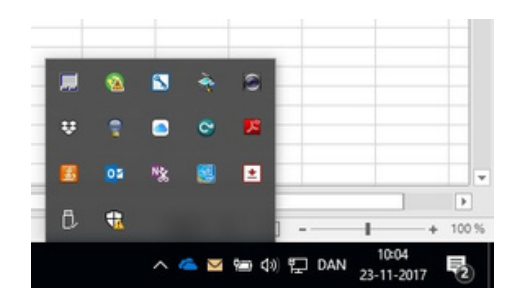

- 02. Press License Update Next
- 03. Choose Create license request Press next
- 04. Choose Extent existing license Press next Next
- 05. Choose where the file should be saved Press Commit Finish

| CodeMeter Control Center |                                      |            |
|--------------------------|--------------------------------------|------------|
| e Process View Help      |                                      |            |
| License Events Borrow    |                                      |            |
| GOM License<br>2-2951802 | Name: GOM License                    | Ø          |
|                          | Serial: 2-2951802                    | $\bigcirc$ |
|                          | Version: CmStick 2.02                | G          |
|                          | Capacity: 90 % free (352512 Bytes)   |            |
|                          | Status: 🔘 🞯 Disabled                 |            |
|                          | 🔿 🥯 Enabled until unplugged          |            |
|                          | Enabled                              |            |
|                          | License Update Eject Change Password |            |

Fill in and upload the file to Dongle Update Form.

ZEISS will then send an Activation ID to the e-mail you have entered and now go follow the steps on the next pages.

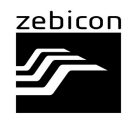

#### How to import a dongle update file

01. Find email from the ZEISS Portal which encases your Activation ID.

- 02. Open Zeiss Quality Suite.
- 03. Select "License Overview".

|                       |                                        | 2055 Quality Suite |   | R Alex Codenan 📴 O = Ø X |
|-----------------------|----------------------------------------|--------------------|---|--------------------------|
| Newshee               | All Applications                       |                    |   | T                        |
| © INSPECT Optical 30  | My Applications Available Applications |                    |   | 1                        |
| © REVERSE ENGINEERING | ZEISS PiWeb 8.6 ****                   |                    |   |                          |
| ル Free Winson 🔽       |                                        |                    |   |                          |
| Applications          | PRODUCTS 100L5                         |                    |   |                          |
| # All Applications    | D PiWeb Monitor                        | Viewer             |   | ♦ Sat I                  |
| ¥ Software Store      | PiWeb Designer                         | No license         |   | ⊅ Sast I                 |
| Q Support             | PiWeb Planner                          | No iconse          |   | ▶ Sat I                  |
| Services              | RWeb Inline Correlation                | No loanse          |   | b set                    |
| e laining             |                                        |                    |   |                          |
| gR Forum              |                                        |                    |   |                          |
| 16 Tech Guide         |                                        |                    |   |                          |
|                       | ZEISS INSPECT 2025 ##stame             |                    |   |                          |
|                       | MODUCTS COMPAGNATIONS DRIVERS TOOLS    | MANTDUANCE         |   |                          |
|                       | INSPECT Optical 3D                     | Pro                | * | ► Start                  |
|                       | R INSPECT X-Ray                        | Pro                |   | ► 5m 1                   |

04. Open the ZEISS Quality Suite program.

05. Select "License Overview" and click on the "License Activation" button.

| Online License A  | Activation                   |                                  | ×          |
|-------------------|------------------------------|----------------------------------|------------|
| License key       |                              | License type                     | Activation |
| Enter license     | e key                        |                                  |            |
| License key 🕥     | Entitlement ID / product key |                                  | + Add      |
|                   |                              |                                  |            |
|                   |                              |                                  |            |
|                   |                              |                                  |            |
|                   | Enter an                     | entitlement ID or a product key. |            |
|                   |                              |                                  |            |
|                   |                              |                                  |            |
| Switch to: Offlin | ne License Activation 🛈      |                                  | Next       |

- 06. Affirm Wibu dongle is plugged into computer and matches dialogue. If correct, select "Activate".
- 07. Select "Finish".

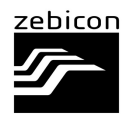

#### How to use the same Wibu dongle on Multiple Laptops

- 01. Open Zeiss Quality Suite.
- 02. Select "License Overview".

|                                |                                        | 2015 Quality Suite |   | 🞗 Alex Codenan 🌇 O = Ø X |
|--------------------------------|----------------------------------------|--------------------|---|--------------------------|
| Awardhan<br>NREPECT Optical 3D | All Applications                       |                    |   | Ť                        |
| © INSPECT Optical 30           | My Applications Available Applications |                    |   | 1                        |
| © REVERSE INCIDEDRING 2023     | ZEISS PiWeb 8.6 ****                   |                    |   |                          |
| .⊅ free Version  Σ             |                                        |                    |   |                          |
| Applications                   | HODUCTS 100U                           |                    |   |                          |
| # All Applications             | all PiWeb Monitor                      | Viewer             |   | D Sat                    |
| R Software Store               | PiNeb Designer                         | No license         |   | Þ Sat I                  |
| Q Support                      | PiWeb Planner                          | No license         |   | Þ Stat                   |
| Services                       |                                        |                    |   |                          |
| e baining                      | Normation Prime Correlation            | No scene           |   | P Soft                   |
| \$ Forum                       |                                        |                    |   |                          |
| Tech Guide                     |                                        |                    |   |                          |
|                                | ZEISS INSPECT 2025 #85.1.8.98          |                    |   |                          |
|                                | HODULTS CONFIGURATIONS DRIVERS TOOLS   | MARTENANCE         |   |                          |
|                                | INSPECT Optical 3D                     | Pa .               | * | ► Sat                    |
|                                | INSPECT X-Ray                          | Pro                |   | ► Stat                   |
| <.                             | O INSPECT VMM                          | Per la             |   | ► the I                  |

03. Left click on the correct license or select the "details" icon.

2025.3

| house |  |
|-------|--|
|-------|--|

04. Select "License File" under Use License.

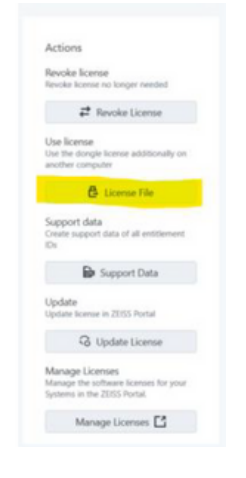

05. Select "License File". And save .zlic file to external hard drive, or server.

2/4/2026 ACTIVE

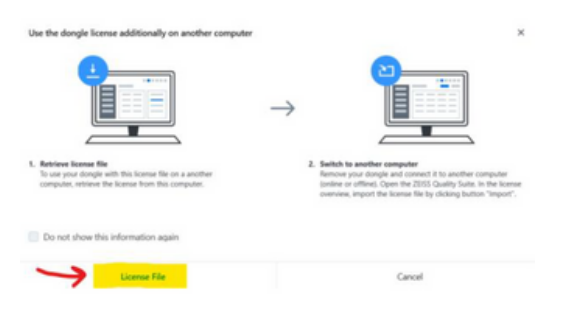

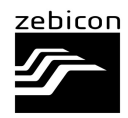

### How to use the same Wibu dongle on Multiple Laptops

- 06. Move to other computer(s) that you would like to run the software on using this particular Wibu dongle.
- 07. Locate .zlic file that was saved on step 5.
- 08. Open Zeiss Quality Suite and go to "License overview".

|                                                 |                                        | 20155 Quality Suite |   | 🞗 Alex Codeman 🦷 🛛 – 🗗 X |
|-------------------------------------------------|----------------------------------------|---------------------|---|--------------------------|
| Newsrites                                       | All Applications                       |                     |   | ſ                        |
| INSPECT Optical 3D                              | My Applications Available Applications |                     |   | 1                        |
| © REVERSE ENGINEERING                           | ZEISS PiWeb 8.6 ****                   |                     |   |                          |
| ↓ Free Version                                  | 14<br>HOUCS 100.4                      |                     |   |                          |
| Applications                                    | 000 PWeb Monitor                       | Veser               |   | D Sat 1                  |
| 12 Software Store                               | PiWeb Designer                         | No license          |   | ► Sat                    |
| O Support                                       | PWeb Planner                           | No license          |   | ► Surt I                 |
| Senten<br>€ Baining<br>≴R Forum<br>© Bech Guide | NV FWWeb Infine Correlation            | No license          |   | D Set 1                  |
|                                                 | ZEISS INSPECT 2025 2005.10.000         |                     |   |                          |
|                                                 | PROVCTS COMPANYING DENSIS TOOLS        | Pro                 | * | ► Sat 1                  |
|                                                 | INSPECT X-Ray                          | Per la              |   | ► Sat                    |
| (C)                                             | O INSPECT VMM                          | Po                  |   | ► Set                    |

- 09. Select the "Import" icon.
- 10. Select the "+" icon or drag and drop .zlic file.
- 11. Select "Activate".